### Your profile

### 個人資料區功能簡介:

### Your marked lists - 收藏資料夾

你可以建立多個收藏資料夾,並將喜愛的,或需要引用 的文章標記下來,在清單編輯頁面中,檢閱、設定及管理。

### Digests and newsletters - 文摘和時事報導

在文摘及時事報導頁面,註冊及管理您的訂閱。每週 發布最新出版期刊概要,以及不同主題的時事報導。

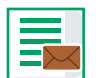

#### Table of contents alerts - 期刊目次服務 選擇您喜愛的期刊或圖書,最新一期發行時,可立即收到 目次內容的電子郵件提醒。

**A** 

Your favourites - 您的最愛 選擇您的最愛期刊或圖書,加入最愛清單後,便可在 這裡瀏覽該期刊或圖書最新卷次的文章內容。

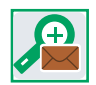

## Saved search alerts - 儲存檢索條件提醒

儲存檢索條件,可獲得最新檢索結果的郵件提醒。

## 常見問題 FAQ

### 問:如何在家中和校內查詢Emerald資源

答:如果需要由家中等校外進入Emerald網站查詢,請連絡貴校 圖書館員,說明如何在校園外進入Emerald;在校內可由 圖書館網頁內的連結進到Emerald首頁,也可直接登入 www.emeraldinsight.com

#### 問: 何謂Emerald EarlyCite?

答:是即將正式出版的文章,讓您在正式發行前第一時間閱讀到 最新期刊文章。

### 問: 何謂Emerald Backfiles?

答:回溯至第一卷第一期全文期刊,包含180種以上的期刊, 110,000篇可檢索PDF格式的文章。

### 問: 何謂Emerald eBook Series Collections?

答:我們擁有兩種電子書系列,《工商管理與經濟學集》和 《社會科學集》,囊括心理學教育與圖書館科學。

### 問:如果我想要用軟體工具出版及管理書目?

- 答:你可以在"Your Profile"標記清單功能中,下載ASCII格式的 參考書目。
- 問: 何謂同儕評論 (Peer Review)?
- 答: 同儕評論指文章發表之前由其它研究員進行評論的程序, 此流程可確保內容臻至最高品質

### Librarian request form

### 如果您對某篇文章感興趣或需要查閱相關文章以輔助研究,但因權限 限制無法下載全文,您可以選擇將此類需求反應給貴單位圖書館:

- □ Emerald Management eJournals 管理學期刊(各學科專輯)
  - □ Accounting Finance & Economics
  - Business, Management & Strategy
  - □ Education
  - $\hfill\square$  Health and Social Care
  - □ HR, Learning & Organization Studies
  - Information and Knowledge Management
  - □ Library Studies
  - □ Marketing
  - □ Operations, Logistics & Quality
  - □ Property Management & Built Environment
  - D Public Policy & Environmental Management
  - Tourism and Hospitality
- □ Emerald Engineering eJournals-工程學期刊
- □ Emerald eBookSeries-電子系列叢書
- □ Emerald Emerging Markets Case Studies-新興市場案例集

## Journal/Book Series title: \_\_\_\_\_\_ Title ISSN: \_\_\_\_\_\_ Editor: \_\_\_\_\_\_ Volume number: \_\_\_\_\_\_ Issue number (journals only): \_\_\_\_\_\_ Article/Chapter: \_\_\_\_\_ Publication year: \_\_\_\_\_ Author: \_\_\_\_\_ Other details:

# Emerald User Guide

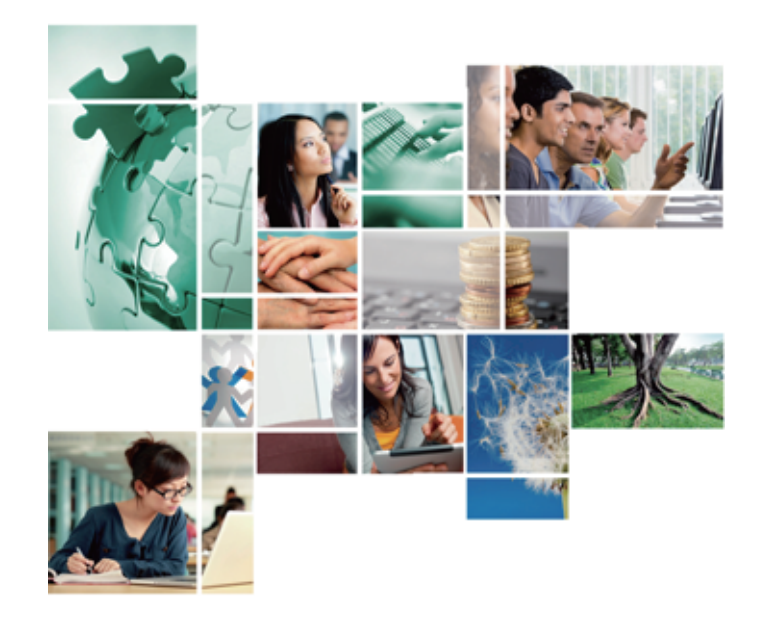

## Emerald平台指南 全文期刊 系列叢書 書評文摘 案例集

## 客戶支援服務

您若需要任何進一步協助,請與Emerald客戶服務部門聯絡 E-mail: support@emeraldinsight.com

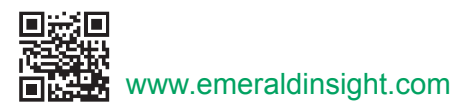

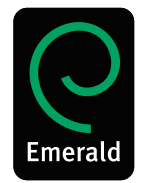

## 如何進入Emerald資源 Access Emerald

登入圖書館網頁,點選Emerald 資源,此外還可以透過以下 方式快速查閱:

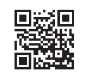

在校園IP範圍內直接登入Emerald網址 www.emeraldinsight.com

透過App Store下載Emerald's App界面功能豐富, 可以快速地查找、閱讀並存取文章內容

http://itunes.apple.com/gb/app/emerald/id479491823?mt=8

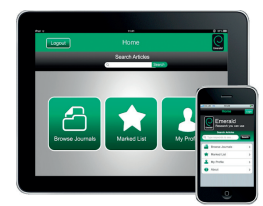

## 使用行動裝置登入Emerald mobile site不需安裝下載, 方便快捷,適用各種智慧型手機與行動裝置 www.emeraldinsight.com/mobile

| + Login                 | Emerald Mobile |
|-------------------------|----------------|
| 0                       |                |
| Browse by Subject       |                |
| Accounting and Finance  |                |
| Built Environment       |                |
| Business Ethics and Law |                |
| Economics               |                |

## 登入標識

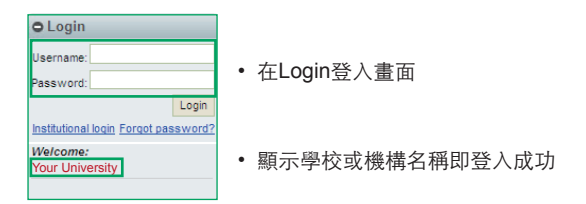

## 快速搜尋 Search for

- 在 "Search for"下的檢索欄裡輸入要搜尋的詞語
- 在下拉選單裡選擇搜尋範圍
- 搜尋範圍包含:
  - Journals: 全文期刊
  - Books: 電子系列叢書
  - Bibliographic database: 書目資料庫(管理學評論、書評文摘庫)
  - Case Studies: 新興市場案例集
  - Site pages: 網站上其他符合搜尋條件的內容,如書評、 訪談、編者評論和新聞等內容

## 進階搜尋 Advanced search

| Advanced search 搜尋範圍                         |                                                       |                                               |                   |                                                                                                    |                                                                                                    |                                               |
|----------------------------------------------|-------------------------------------------------------|-----------------------------------------------|-------------------|----------------------------------------------------------------------------------------------------|----------------------------------------------------------------------------------------------------|-----------------------------------------------|
| Search in:                                   | All                                                   | Journals                                      | Books             | Bibliographic Databases                                                                                                    | Case Studies                                                                                                    | Site Pages                                    |
| AND<br>AND<br>Li<br>Inc                      | ▼<br>■<br>mit the<br>ms publi<br>ulude in n<br>ithin: | search to:<br>shed betweer<br>results: EarlyC | Mat<br>Mat<br>Nat | ch:  All Any Phrase Ch: All Any Phrase Ch: All Any Phrase Ch: All Any Phrase Ch: All Chrase Chi All Chrase Chi All Chi All Chi All Chrase Chi All Chi All Ch | in All field<br>All field<br>All strac<br>Publica<br>Content<br>Author<br>In ISSN<br>Volume<br>Issue<br>Page<br>Keywor | S ▼<br>S T<br>t t<br>tion title<br>item title |
| All content O My subscribed content O Search |                                                       |                                               |                   |                                                                                                    |                                                                                                    | Search                                        |

- 在左側選單裡選擇"Advanced search"
- 在"Search in "中選擇搜尋範圍
- 在"Search for "下面的檢索欄裡輸入要搜尋的詞語
- 透過限定"檢索範圍"使檢索搜尋更加精準
- 若檢索條件是多個單詞,可從All、Any、Phrase中選擇任意一個:
- All 搜尋的結果包含所有檢索詞,但是每個檢索詞不一定連在一起 Any – 搜尋的結果包含其中任意一個或一個以上檢索詞 Phrase – 搜尋的結果包含所有檢索詞,並且按順序緊密連一起
- 點選AND, OR, NOT等布林邏輯演算,進一步限定檢索範圍
- 同時,可以透過選擇出版年份來限定您的檢索結果

## 搜尋結果 Search results

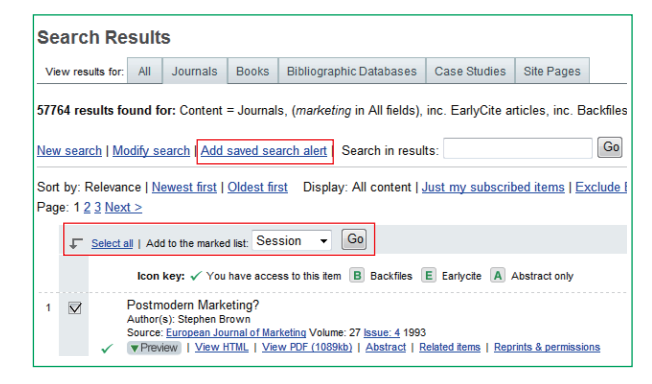

- 點擊"Add saved search alert",保存滿意的檢索條件,將定期 得到最新的搜尋結果
- 勾選您喜愛或需要引用的文章,將其連結保存到"Market list", 更有效的管理您的參考文獻

## 瀏覽 Browse

如果您想檢視特定期刊、電子書或案例集的內容,或者尋找特定 主題領域的期刊、電子書或案例集,可使用"Browse"。

### 期刊、電子系列叢書、案例集瀏覽:

- Title 按期刊和電子叢書名字母順序排列
- Subject 顯示Emerald各學科分類期刊、叢書和案例集、評論、 文摘瀏覽
- 查看各學科領域裡世界著名文章的評論和文摘,按時間排序、 為您提供最新的產業動態

| Browse                                                                            |                       |                                                               |  |  |  |  |  |  |
|-----------------------------------------------------------------------------------|-----------------------|---------------------------------------------------------------|--|--|--|--|--|--|
| Browse for Journals & Books Bibliographic Databases Case St                       | udies                 |                                                               |  |  |  |  |  |  |
| View: Both   Just Journals   Just Books Show: All content   Just my subscriptions |                       |                                                               |  |  |  |  |  |  |
| A                                                                                 |                       |                                                               |  |  |  |  |  |  |
| Title                                                                             | ISSN Type             | Browse Options                                                |  |  |  |  |  |  |
| Accounting Research Journal                                                       | 1030-9616 Journal     | By title:                                                     |  |  |  |  |  |  |
| Accounting, Auditing & Accountability Journal                                     | 0951-3574 Journal     | A B C D E E G H I J K L M N Q<br>P Q R S T U V W X Y Z        |  |  |  |  |  |  |
| Advanced Series in Management                                                     | 1877-6361 Book series | By Subject                                                    |  |  |  |  |  |  |
| Advances in Accounting Behavioral Research                                        | 1475-1488 Book series | Accounting and Finance                                        |  |  |  |  |  |  |
| Advances in Accounting Education                                                  | 1085-4622 Book series | Buit Environment                                              |  |  |  |  |  |  |
| Advances in Agricultural Economic History                                         | 1569-4933 Book series | Business Ethics and Law     Computational Mathematics         |  |  |  |  |  |  |
| Advances in Applied Business Strategy                                             | 0749-6826 Book series | Economics     Education                                       |  |  |  |  |  |  |
| Advances in Applied Microeconomics                                                | 0278-0984 Book series | <ul> <li>Electronics Manufacture and<br/>Packaging</li> </ul> |  |  |  |  |  |  |
| Advances in Appreciative Inquiry                                                  | 1475-9152 Book series | Enterprise and Innovation     Environmental                   |  |  |  |  |  |  |

## 圖示說明 Icon key

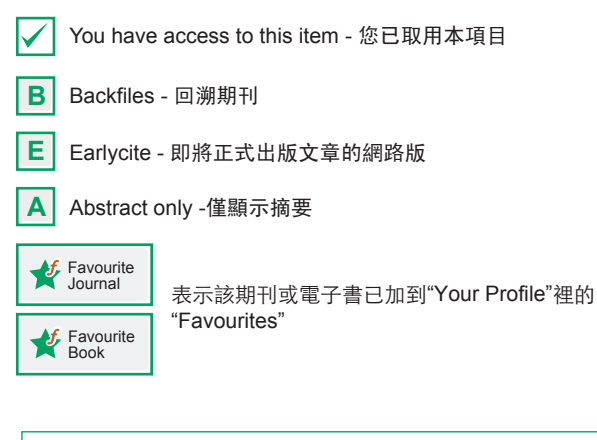

### 提示(Search & browse tips):

在進階搜尋或瀏覽時,選擇"My subscribed Content",可以確保搜尋結果皆可下載全文。

檢索的時候,要避免使用單一檢索詞,例如:輸入 "management"進行檢索,您將得到超過142,000篇文章, 盡可能的使用多於一個的檢索詞